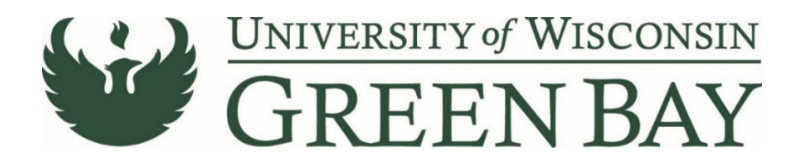

## **Creating a Receipt**

When the material or service is complete, a receipt needs to be entered on the PO. Alternatively, when an invoice is entered against a PO that requires receipt, the PO owner is notified via email. The link in the email will bring you to the PO, or you can search for the PO in ShopUW+ search bar.

1. From the purchase order screen, click on the **Receipts** tab.

| Purchase Order • (  | GBY0001111 Revision 1 👻             | ;                    | ŧ                             |                                                |   | =                          | • 🖶 🛛     |
|---------------------|-------------------------------------|----------------------|-------------------------------|------------------------------------------------|---|----------------------------|-----------|
| Status Summary      | Revisions 2 Confirmations Shipments | Change Requests R    | eceipts Invoices 3 Comments 2 | Attachments 1 History                          |   |                            |           |
| General Information | •••                                 | Shipping Information |                               | Billing/Payment                                | v | Completed                  |           |
| PO/Reference No.    | GBY0001111                          | Contact Information  |                               | Bill To                                        |   | Details<br>Supplier Status | ~         |
| Revision No.        | 1                                   | Owner Business Unit  | UW - Green Bay (UWGBY)        | UW Green Bay<br>Accounts Pavable               |   | Sent To Supplier           |           |
| Purchase Order Date | 8/9/2021                            | Owner Name           | LORETTA R RAFTER              | accountspayable@uwgb.edu<br>2420 NICOLET DRIVE |   | CHARTWELLS DINING SERVICES |           |
| Priority            | Normal                              | Owner Phone          | +1 920-465-2522               | GREEN BAY, WI 54311-7001<br>United States      |   | Total (11,000.00 USD)      | ~         |
| Supplier Name       | CHARTWELLS DINING SERVICES          | Owner Email          | rafterl@uwgb.edu              |                                                |   | Subtotal                   | 11,000.00 |

- 2. Click on the + sign.
- 3. If a drop down appears, Click Create Cost Receipt (declining POs/blanket POs).

| Purchase Order • GBY0001111 Revision 1 👻 |                 |              |               |           |                 |          |            |            |               |         |                                                |
|------------------------------------------|-----------------|--------------|---------------|-----------|-----------------|----------|------------|------------|---------------|---------|------------------------------------------------|
| Status                                   | Summary         | Revisions 2  | Confirmations | Shipments | Change Requests | Receipts | Invoices 3 | Comments 2 | Attachments 1 | History | 1                                              |
| Record                                   | s found: 0      |              |               |           |                 |          |            |            |               |         | + Details                                      |
| There a                                  | e no receipts : | for this PO. |               |           |                 |          |            |            |               |         | Create Quantity Receipt<br>Create Cost Receipt |
|                                          |                 |              |               |           |                 |          |            |            |               |         | CHARTWELLS DINING SERV                         |

4. For Cost Receipts: Enter the amount of goods/services received or completed. This is your approval to pay invoices up to the total of the receipts. For example, if you approve payment of invoices for \$537 and \$43.25, then you can enter a receipt for \$580.25.

For Quantity Receipts: Enter the number of goods/services received or completed.

5. Click Complete.

| Shop <b>uw+</b>                        |                                                    |                                                                                                    |  |                                                                                                    |                  |                   |             | All 🕶                                                       | Search (Alt+Q) Q | 0.00 USD 📜                    | ♡  2             | <b>1</b> |  |
|----------------------------------------|----------------------------------------------------|----------------------------------------------------------------------------------------------------|--|----------------------------------------------------------------------------------------------------|------------------|-------------------|-------------|-------------------------------------------------------------|------------------|-------------------------------|------------------|----------|--|
| Accounts Payable  Receipts             | earch For Receipts                                 | Summary - Receipt 30497862                                                                                                    |  |                                                                                                    |                  |                   |             |                                                             |                  |                               |                  | - Logout |  |
| Receipt Create Date 9/13<br>Source Man | 8/2021 12:31:51 Pl<br>Jual                         | м                                                                                                    |  |                                                                                                    |                  |                   |             |                                                             |                  | _                             |                  |          |  |
| Summary Comments (0) His               | istory                                             |                                                                                                    |  |                                                                                                    |                  |                   |             |                                                             |                  | Delete Add PO                 | Save Updates     | Complete |  |
| Exact Match: PO No. GBY00011           | 111                                                |                                                                                                    |  |                                                                                                    |                  |                   |             |                                                             |                  |                               |                  |          |  |
| Header Information                     |                                                    |                                                                                                    |  |                                                                                                    |                  |                   |             |                                                             |                  |                               |                  | ?        |  |
| Receipt Name                           |                                                    | 2021-09-13 00862941 02                                                                                                    |  |                                                                                                    |                  |                   |             |                                                             |                  |                               |                  |          |  |
| Receipt No                             | No Receipt Date Packing Slip No.                   |                                                                                                    |  |                                                                                                    | Supplier Nam     |                   | Received by |                                                             |                  |                               |                  |          |  |
| To Be Assigned                         |                                                    | 9/13/2021<br>mm//dd/yyyy<br>RECEIPT ADDRESS<br>Atti I OFTTA R RAFTER<br>Suite/Rm: UU112<br>2420 NICOLET DR<br>UUNVERSITY UNION<br>GREEN BAY, WI 54311-7003<br>United States |  | CHARTWELLS DINING SERVICES<br>Carrier<br>Tracking No.<br>Attachments<br>Notes<br>(1,000 Chars. Max) |                  |                   |             | DOLLY M JACKSON (UW-Green Bay) DELIVERY Other V Attach/Link |                  |                               |                  |          |  |
| Receipt Lines                          |                                                    |                                                                                                    |  |                                                                                                    |                  |                   |             |                                                             |                  |                               |                  | ?        |  |
| Line Details                           |                                                    |                                                                                                    |  |                                                                                                    |                  |                   |             |                                                             |                  |                               |                  | ?        |  |
| Show Receipt Details                   |                                                    |                                                                                                    |  |                                                                                                    |                  |                   |             |                                                             | Fo               | r Selected Lines: Remo        | ve Selected Iter | ns 🛩 😡   |  |
| PO No.                                 | PO Line No.                                        | Product Name                                                                                                    |  | Catalog No.                                                                                         | Qty/Cost Ordered | Previous Receipts |             | Cost                                                        | Line Status      | Actions                       |                  |          |  |
| GBY0001111 🖨                           | 1 Meals for Jump Start students, mentors and staff |                                                                                                    |  |                                                                                                    | 11,000.00        |                   | 580.25      |                                                             | Cost Received 🗸  | Remove Line<br>Receive/Cancel |                  |          |  |
|                                        |                                                    |                                                                                                    |  |                                                                                                    |                  |                   |             |                                                             |                  | Delete Add PO                 | Save Updates     | Complete |  |